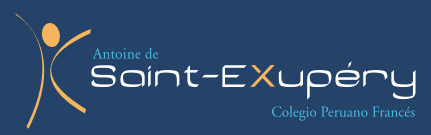

2

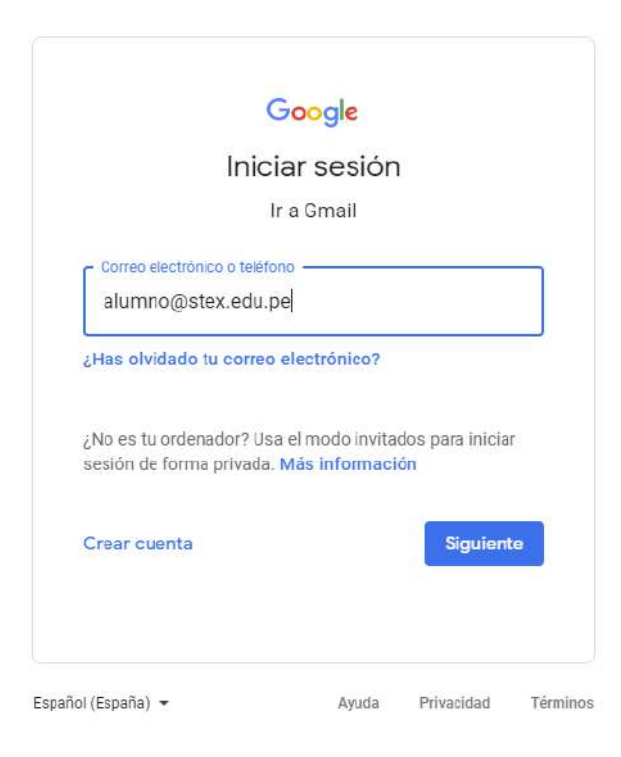

En el mismo navegador, (se recomienda llenar los formularios en una laptop o PC), abrir la página del colegio e ingresar al menú: *Intranet / MATRÍCULA* 

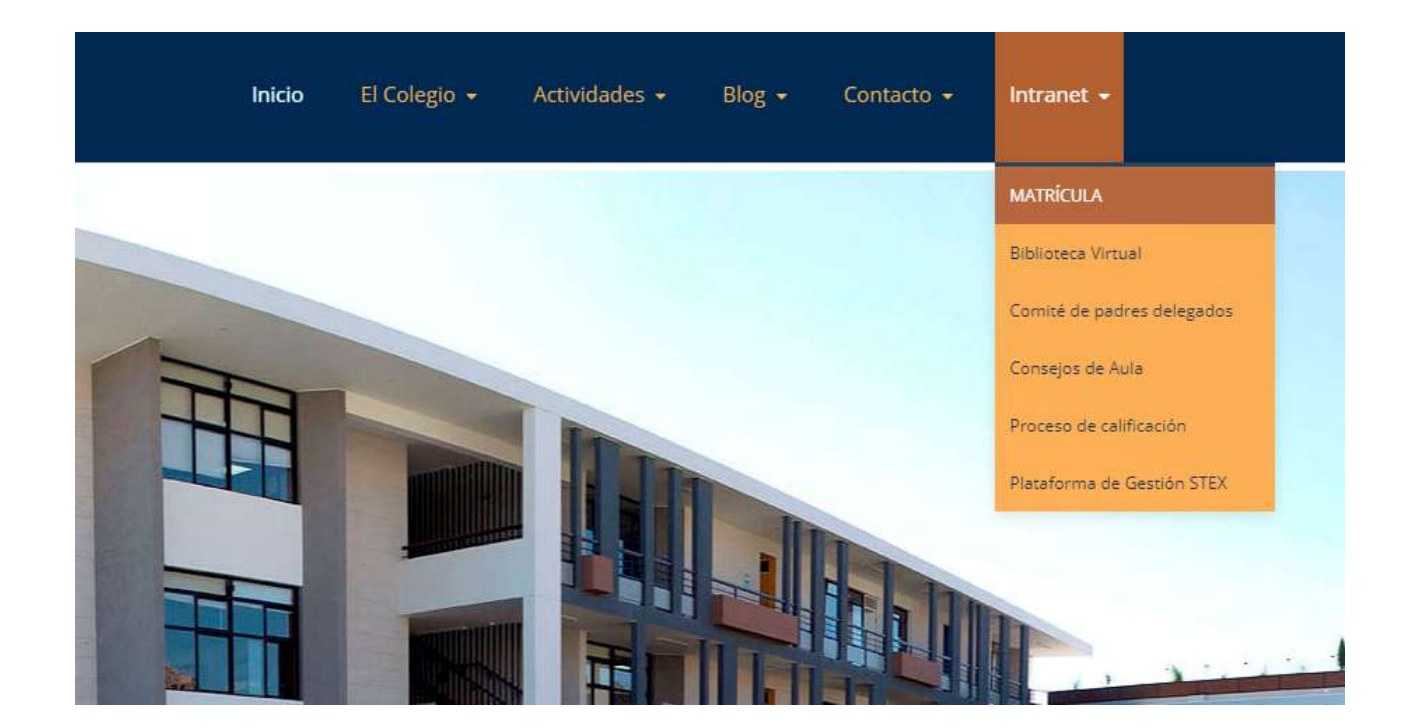

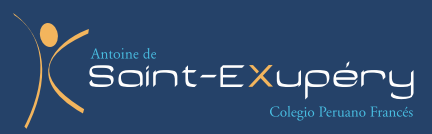

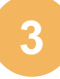

Ya en la página podrá acceder a los cuatro formularios necesarios para la matrícula.

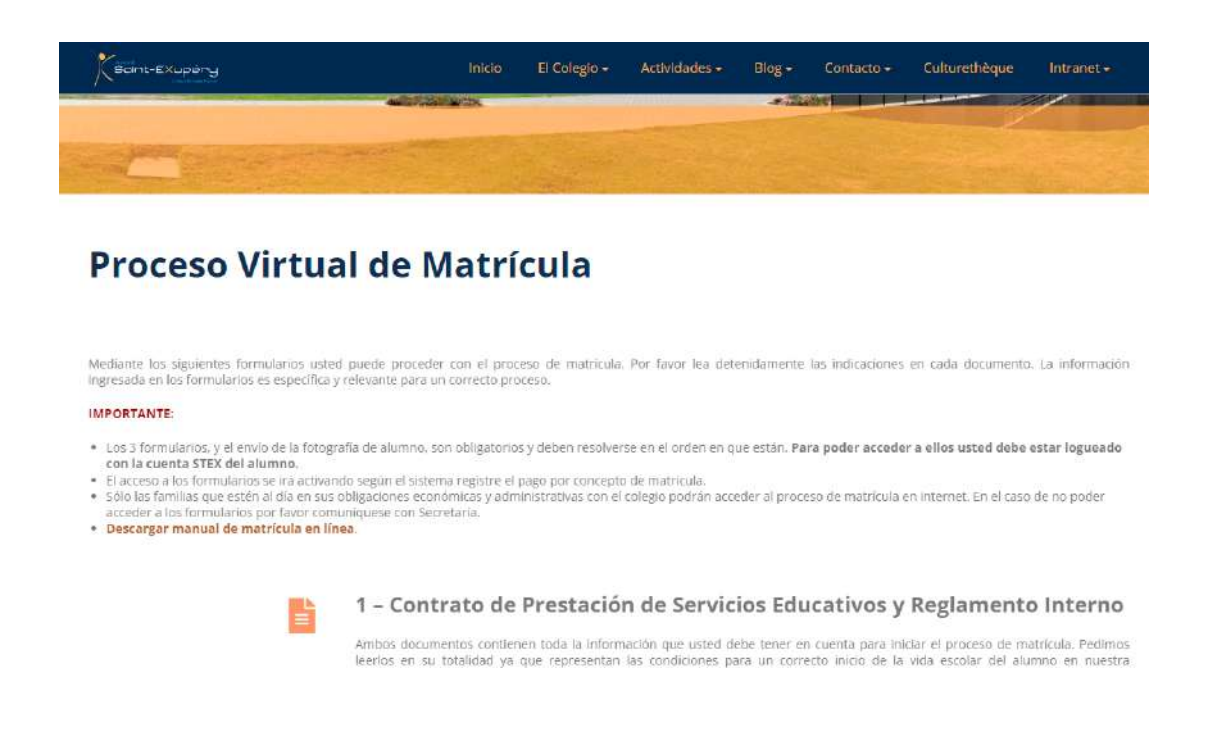

El **formulario 1** es una revisión del Acuerdo Educativo y el Reglamento Interno para confirmar su aceptación, el **formulario 2** es para ingresar la información general del estudiante y el **formulario 3** consta de la ficha de salud.

La **sección 4** contiene las instrucciones para el envío de la foto de alumno 2024. Es importante indicar que, sin el envío de la foto, la matrícula no estará completa.

| KSont-EXupèny | Inicio                                                                                                    | El Colegio -                                                                                                    | Actividades <del>-</del>                                                                                                    | Blog -                                                                     | Contacto +                                                                                          | Culturethèque                                                                                         | Intranet •           |
|---------------|----------------------------------------------------------------------------------------------------|----------------------------------------------------------------------------------------------------|----------------------------------------------------------------------------------------------------|----------------------------------------------------------------------------|----------------------------------------------------------------------------------------------------|----------------------------------------------------------------------------------------------------|----------------------|
| 0             | <b>4 – Enviar foto c</b><br>La fotografía digital del alum                                                                                                    | <b>le estudia</b><br>no o alumna debe                                                                                                    | <b>nte</b><br>remitirse al siguier                                                                                           | ite correo <mark>: a</mark>                                                | udiovisuales@ste                                                                                    | x.edu.pe                                                                                              |                      |
|               | Requerimientos:<br>• La foto debe ser actual y<br>• El formato de la foto debe<br>• El tipo (extensión) del ardí<br>• El archivo puede tener un<br>• La foto debe ser frontal y<br>• El fondo debe ser de un s<br>en el fondo.<br>• El alumno o alumna no de<br>• La foto puede ser hecha | r tomada en el añ<br>e ser vertical.<br>hivo debe ser .jpg<br>n peso măximo de<br>el norribre del arc<br>iolo color (de prefe<br>ebe vestir gorro, c.<br>o con celular siem | o vigente. No se ac<br>10Mb.<br>hivo debe incluir el<br>rencia bianco o coli<br>apucha ni vinchas/ci<br>pre y cuando el arci | eptarán foto<br>nombre del<br>or claro). No<br>lips de pelo<br>nivo cumpla | os del 2023 o año<br>alumno ( nombre<br>se aceptarán fotr<br>con detalles demi<br>con las condicion | s anteriores.<br>-apellido-apellido.jpg<br>os que no tengan un o<br>asiado grandes.<br>es anteriores. | ).<br>color uniforme |

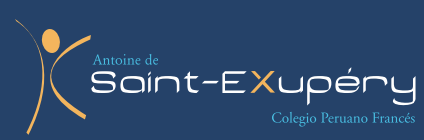

4

Al enviar la información en los formularios 1, 2 y 3 quedará una pantalla azul (1), si usted sube la pantalla aparecerá el recuadro de confirmación del envío (2):

|                | - 경상에 가지 않는 것 같은 것을 통하는 것이다.                                                                                                    |
|----------------|----------------------------------------------------------------------------------------------------|
| Boint-Crupting | Coordinación, Tutor(a) y Docente responsable de la asignatura mediante uso del correo institucional, el cual es proporcionado por el COLEGIO.                                                                                                    |
|                | DOCUMENTOS PARA DECARGAR E IMPRIMIR (PDF):<br>• Texto del Acuerdo Educativo - <u>https://www.stex.edu.pe/pdf/docs_2023/0-STEX_Acuerdo_Educativo_2023.ndf</u><br>• Reglamento interno - <u>https://www.stex.edu.ue/pdf/docs_2022/2-STEX_Reglamento_Interno_2023.ndf</u> |
|                | Aceptación del Acuerdo Educativo<br>de ha ingresado la información.                                                                                                    |
|                |                                                                                                    |
|                | 4                                                                                                    |

Adicionalmente llegará al correo del alumno un mail de confirmación con el título del respectivo formulario y con la copia de las respuestas enviadas.

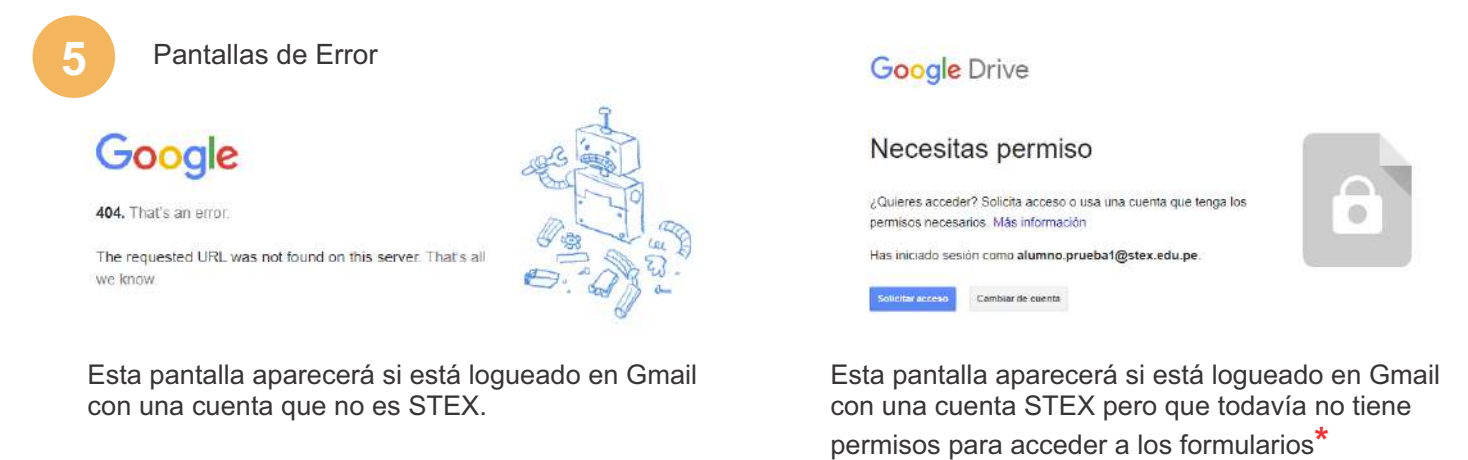

\* El permiso para acceder a los formularios de matrícula está supeditado al pago de la matrícula. En caso ya haya hecho el pago de la misma pero al entrar a cualquiera de los formularios le aparece una pantalla indicándole que la cuenta no tiene permiso aún, es porque el sistema todavía no ha indexado la cuenta. Solo debe esperar a que el acceso esté habilitado.

Para consultas sobre el pago de matrícula u otro tema económico por favor dirigirse al correo: vanessa.ramos@stex.edu.pe

Para consultas técnicas sobre las cuentas de correo y los formularios por favor dirigirse al correo: elier.berrios@stex.edu.pe